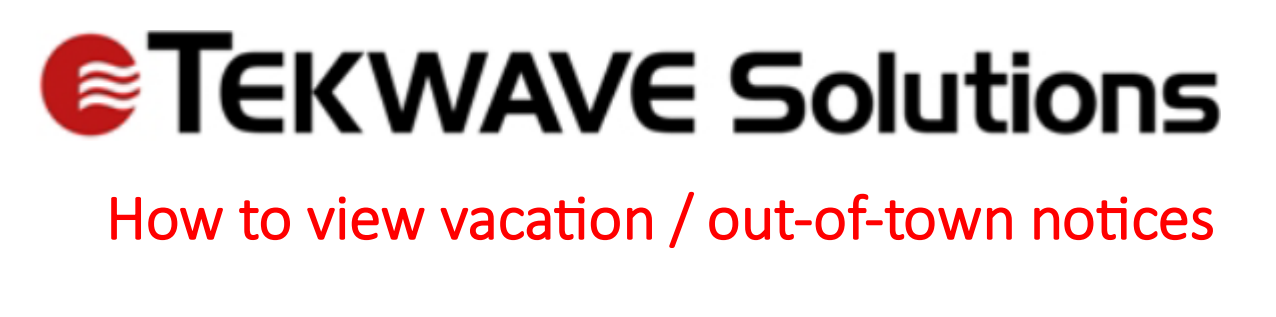

1. In the top right corner is a bell button (web portal view on left, desktop app on right)

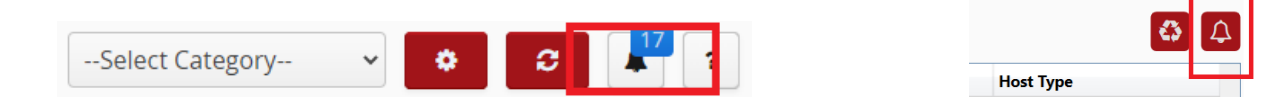

2. Clicking on this bell will bring up the Notifications of recent events, including new host outout-town notices that have been created (Web on left, desktop on right)

|                                                             | CLOSE                               |
|-------------------------------------------------------------|-------------------------------------|
|                                                             | New Host Vacation Created           |
|                                                             |                                     |
| New Host Vacation Created Mark as read                      | 04/04/2023-04/27/2023 Vac<br>beach  |
| 04/04/2023-04/27/2023 Vac beach                             | ~                                   |
| New Host Vacation Created Mark as read                      | New Host Vacation Created           |
| 05/02/2023-05/16/2023 Personal                              |                                     |
|                                                             | 05/02/2023-05/16/2023<br>Personal   |
| New Host Vacation Created Mark as read                      | ~                                   |
| 04/08/2023-11/04/2023 gone back to PA for the summer season | New Host Vacation Created           |
| New Host Vacation Created Mark as read                      | 04/08/2022 11/04/2022               |
| 04/17/2023-12/01/2023 Snowbird                              | back to PA for the summer<br>season |
|                                                             | $\sim$                              |

In the desktop app, you can also see the vacation notice in the Host Information section when their name is selected from the Host search. Clicking on the red Details button will bring up the details view, where the full notice can be seen as well

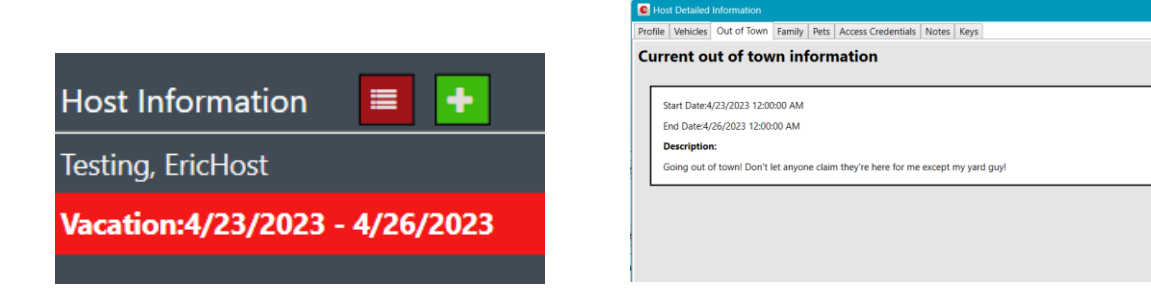